# Guía de uso de la app de la Tesorería de la Seguridad Social

Conoce paso a paso cómo funciona la nueva aplicación móvil de la Tesorería General de la Seguridad Social

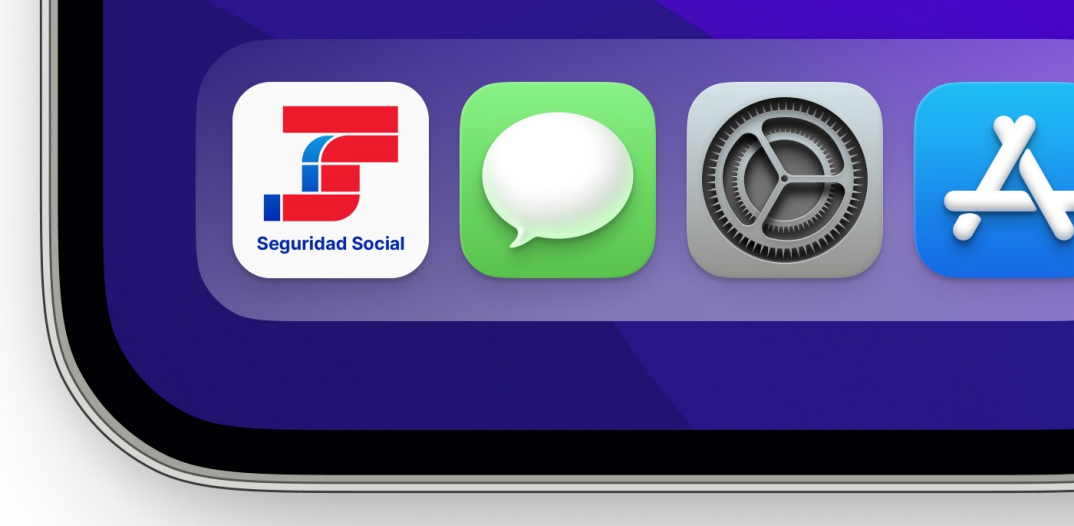

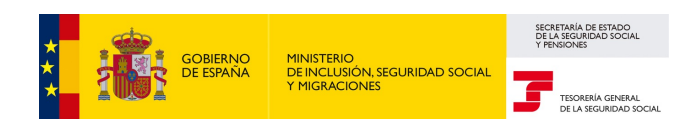

La aplicación de la Tesorería General de la Seguridad Social **hace más accesibles la información y sus servicios a los ciudadanos.** 

A continuación, te contamos cómo funciona.

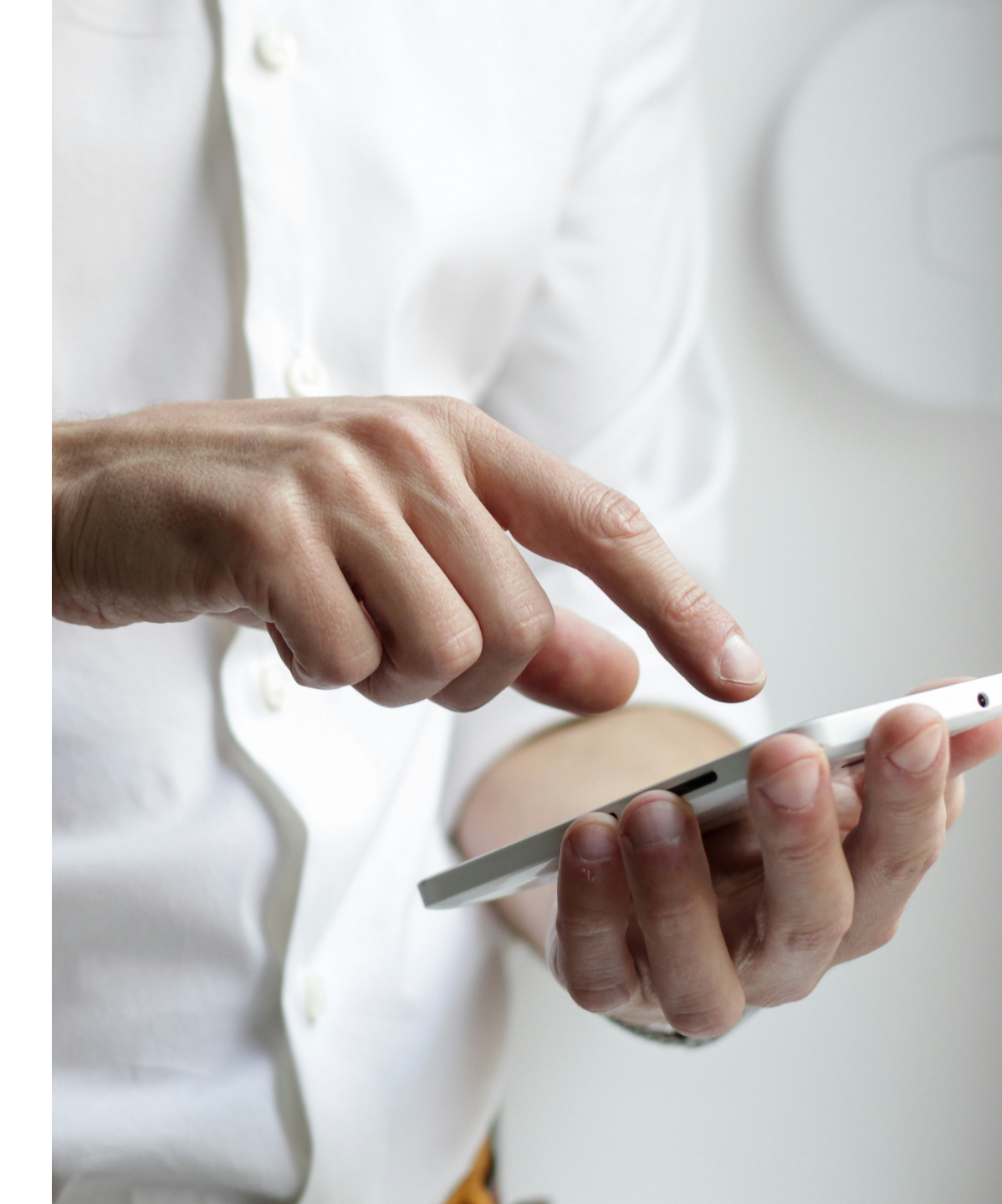

# ¿Cómo puedo obtener la app y empezar a usarla?

Podrás descargarla en el Apple Store o Play Store.

Navega por la app identificándote. Si no te identificas, obtendrás información general sobre los servicios que la Tesorería pone a tu disposición.

Si decides identificarte, podrás acceder a tu información de forma personalizada, descargarte informes y realizar trámites como darte de alta en Trabajo Autónomo o gestionar el alta de la persona que trabaje en tu hogar.

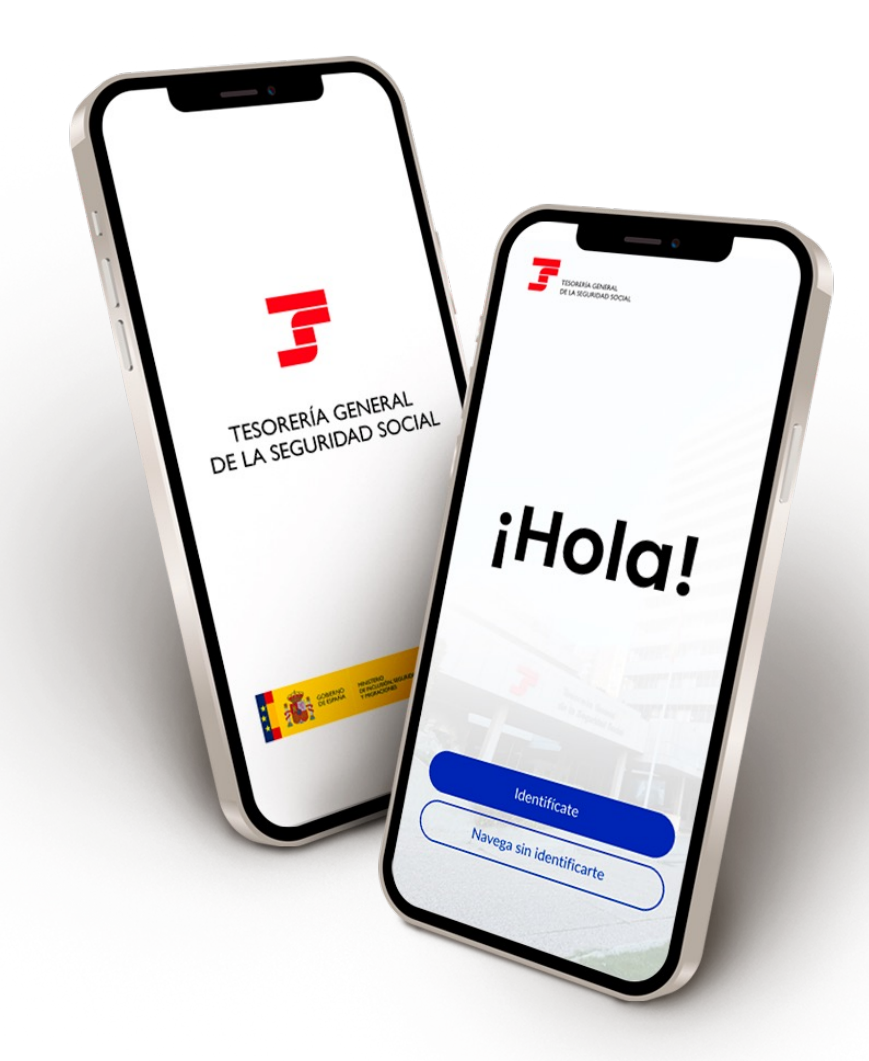

## Cl@ve, SMS o certificado digital

Cuando accedas a la aplicación puedes identificarte con **Cl@ve permanente**, **certificado digital\* o SMS** (si has comunicado tu número móvil previamente a la Seguridad Social).

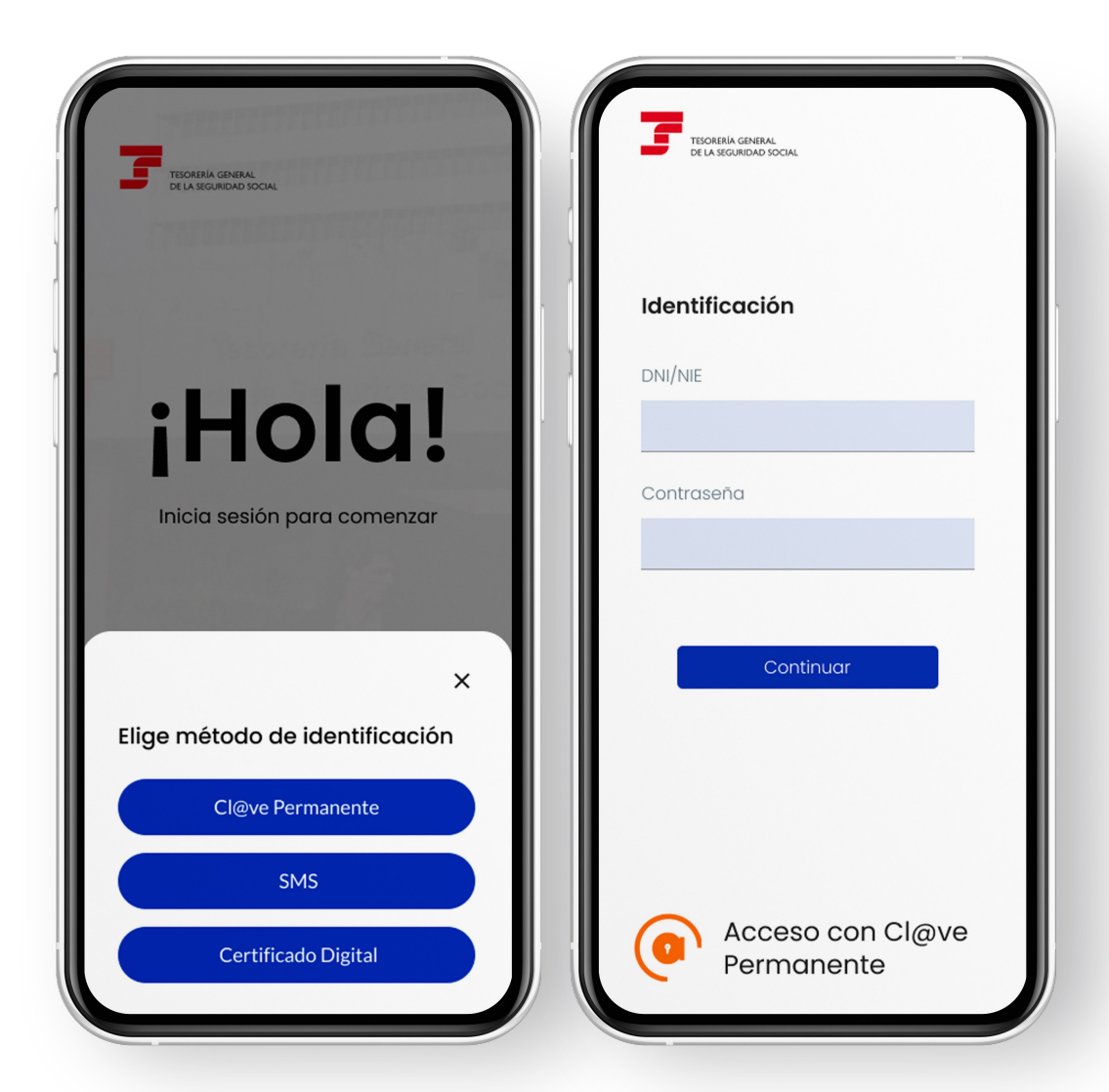

## Pasos iniciales y configuración

La primera vez que accedas a la app, podrás configurar las **notificaciones** *push* **y** activar el **acceso biométrico** en tu dispositivo móvil.

También, puedes omitir esta configuración y activarla más tarde.

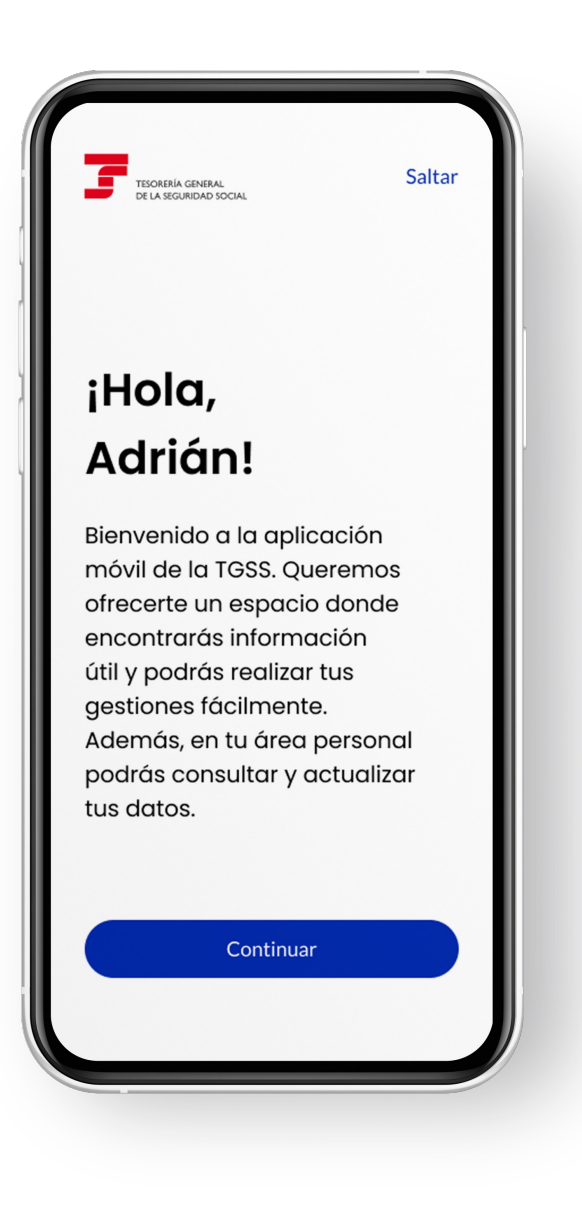

## Notificaciones push

Puedes activar notificaciones *push* para recibir **información actualizada y avisos** personalizados.

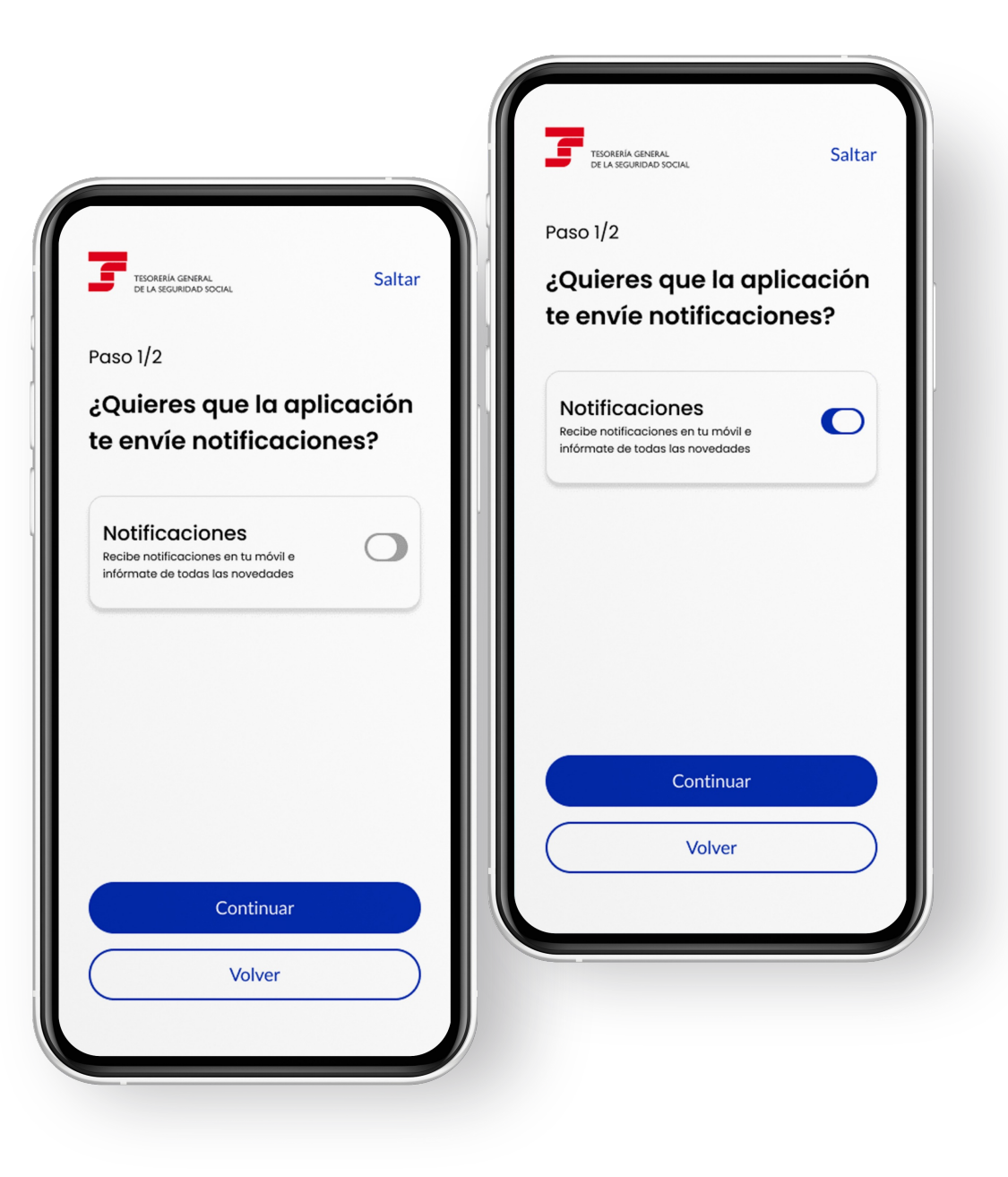

## Acceso biométrico

La app incorpora la posibilidad de configurar el acceso mediante **identificación biométrica**, huella o reconocimiento facial, si tu dispositivo dispone de esta funcionalidad.

## Solo podrás configurarlo si dispones de **Cl@ve permanente**.

Si decides activar esta opción, no necesitas volver a utilizar tu certificado digital, cl@ve o SMS, aunque te ofreceremos siempre esta posibilidad.

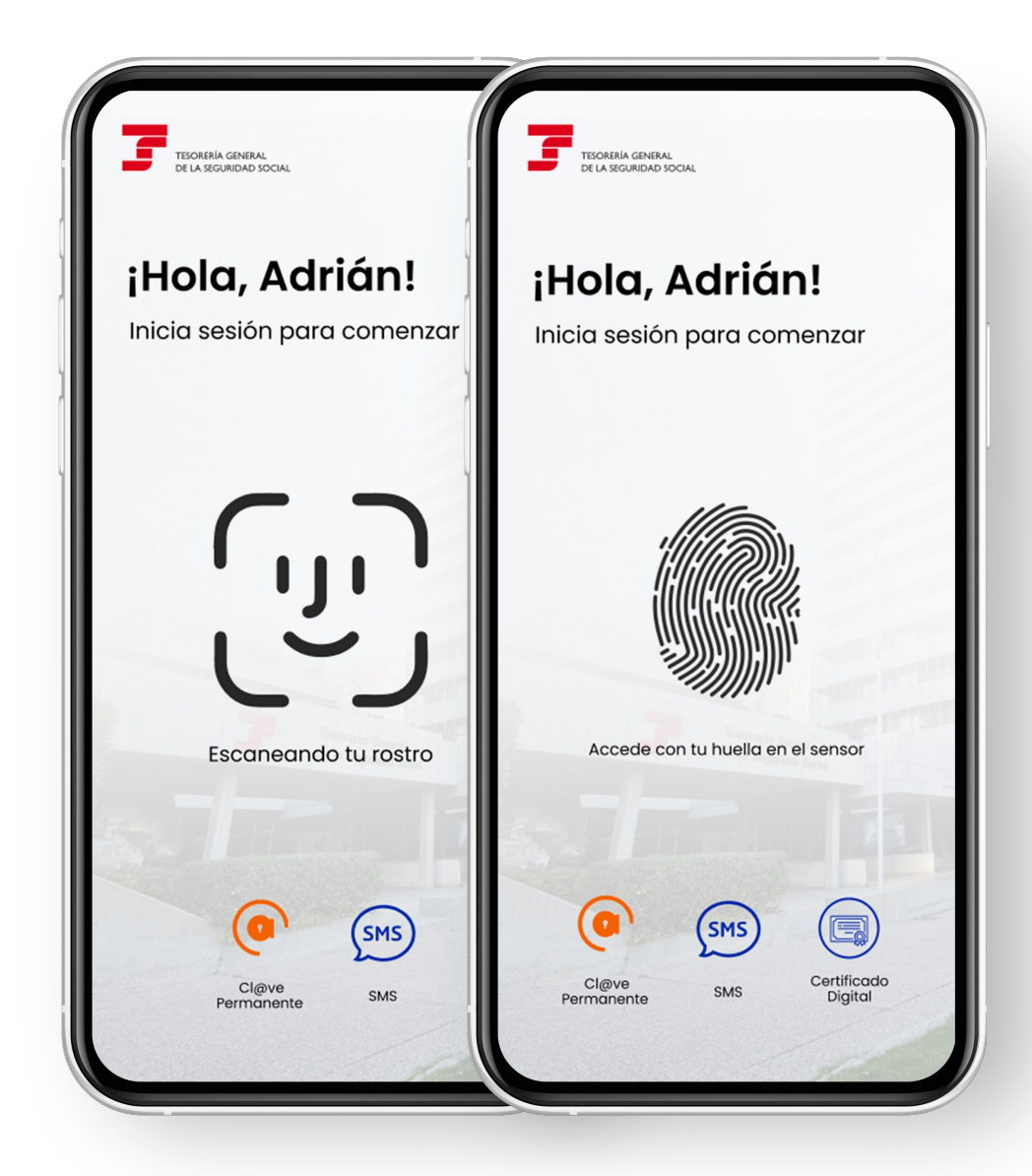

Una vez identificado, **visualizarás tu información personal.** Podrás consultar tu Número de la Seguridad Social, acceder a tus datos personales, conocer tu situación de alta en la Seguridad Social, tu vida laboral y tu base de cotización.

Dispondrás de un espacio para conocer todos tus avisos.

Además, de forma personalizada, estará disponible tu información en Trabajo Autónomo y/o Empleo de Hogar.

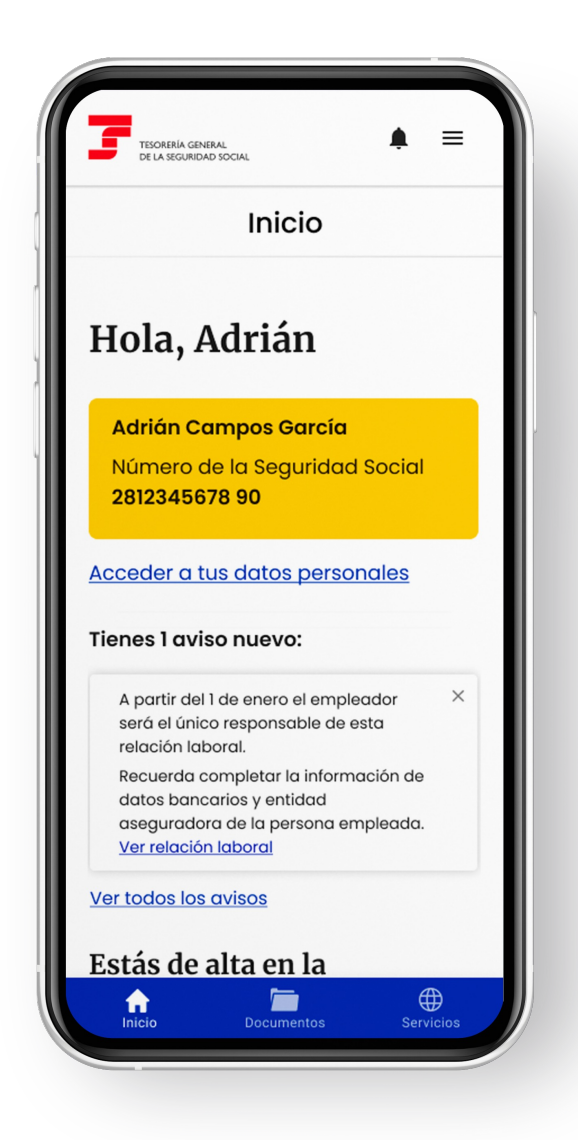

En el menú inferior, podrás navegar para **acceder a tus documentos**, a los servicios que ofrece la Tesorería o regresar a la pantalla de Inicio.

La información y los servicios se muestran de una manera intuitiva, fácil y sencilla.

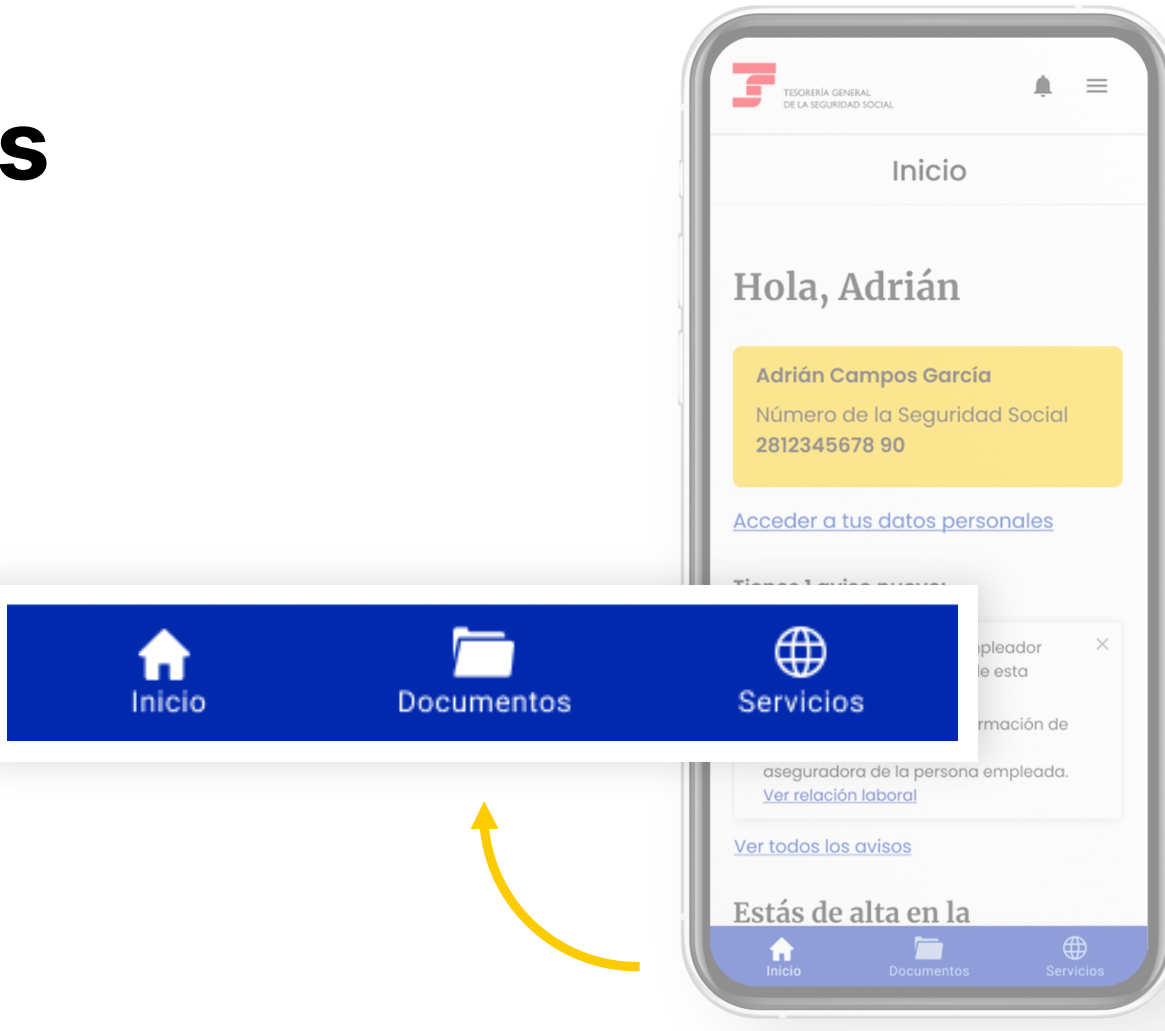

## **Documentos**

Tendrás **acceso a tus documentos descargados** desde la App (informes, resoluciones, justificantes...).

Además, si has configurado tu acceso mediante biometría, también podrás consultarlos sin conexión a internet.

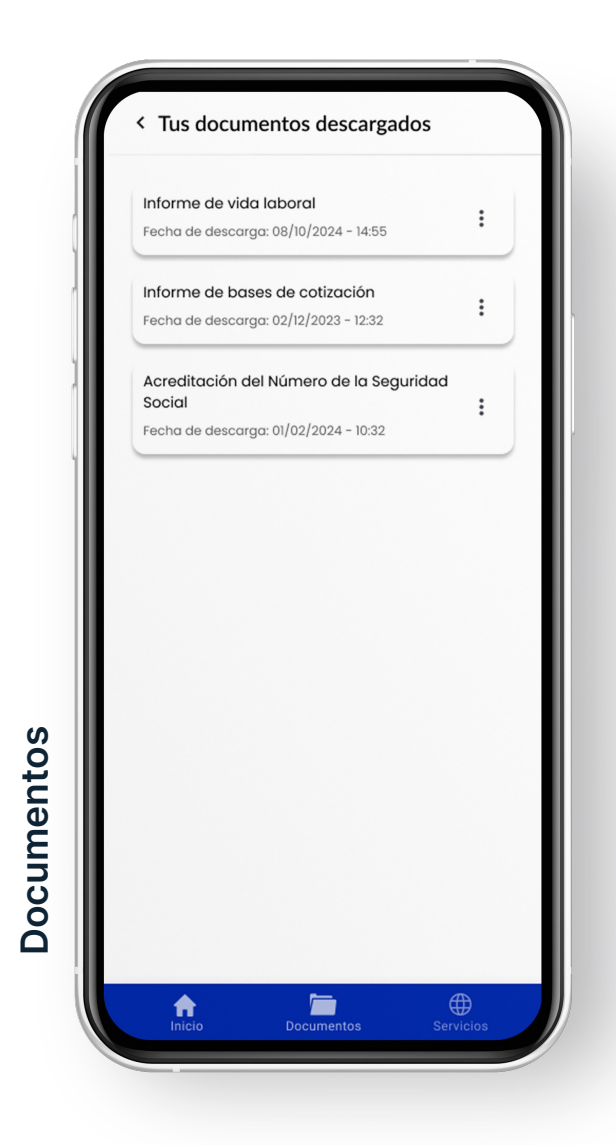

## **Servicios**

En este apartado, encontrarás los **servicios y trámites** que ofrece la Tesorería General de la Seguridad Social, así como información específica de:

- Trabajo autónomo
- Empleo de hogar
- Artistas
- Alumnos en prácticas

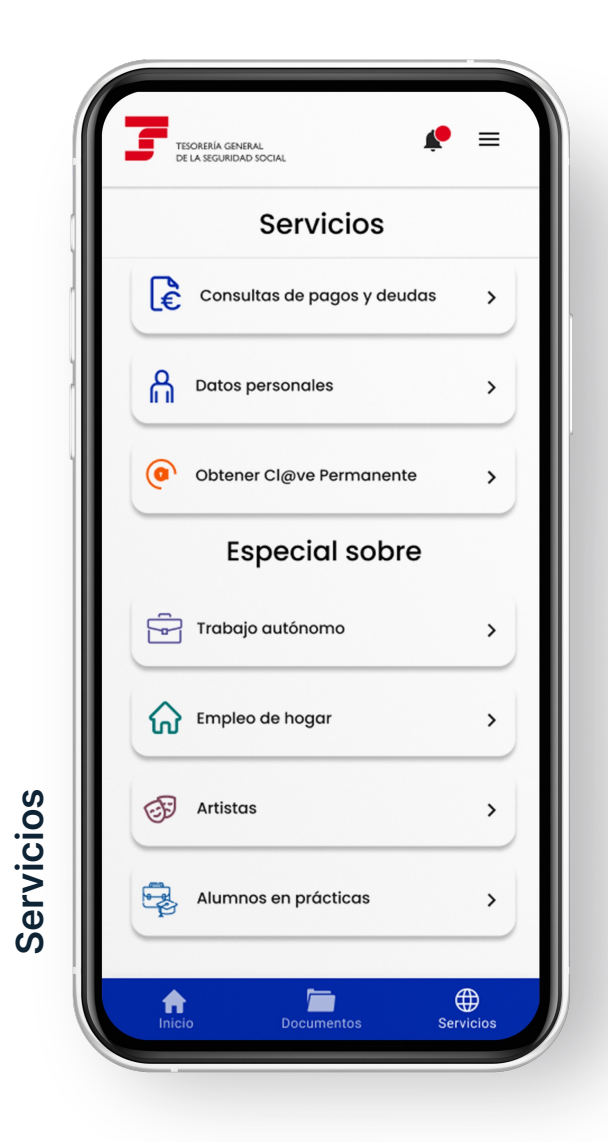

## **Tus avisos**

Conoce todos tus avisos ordenados por fecha.

Podrás consultar y fijar los avisos para consultarlos más tarde.

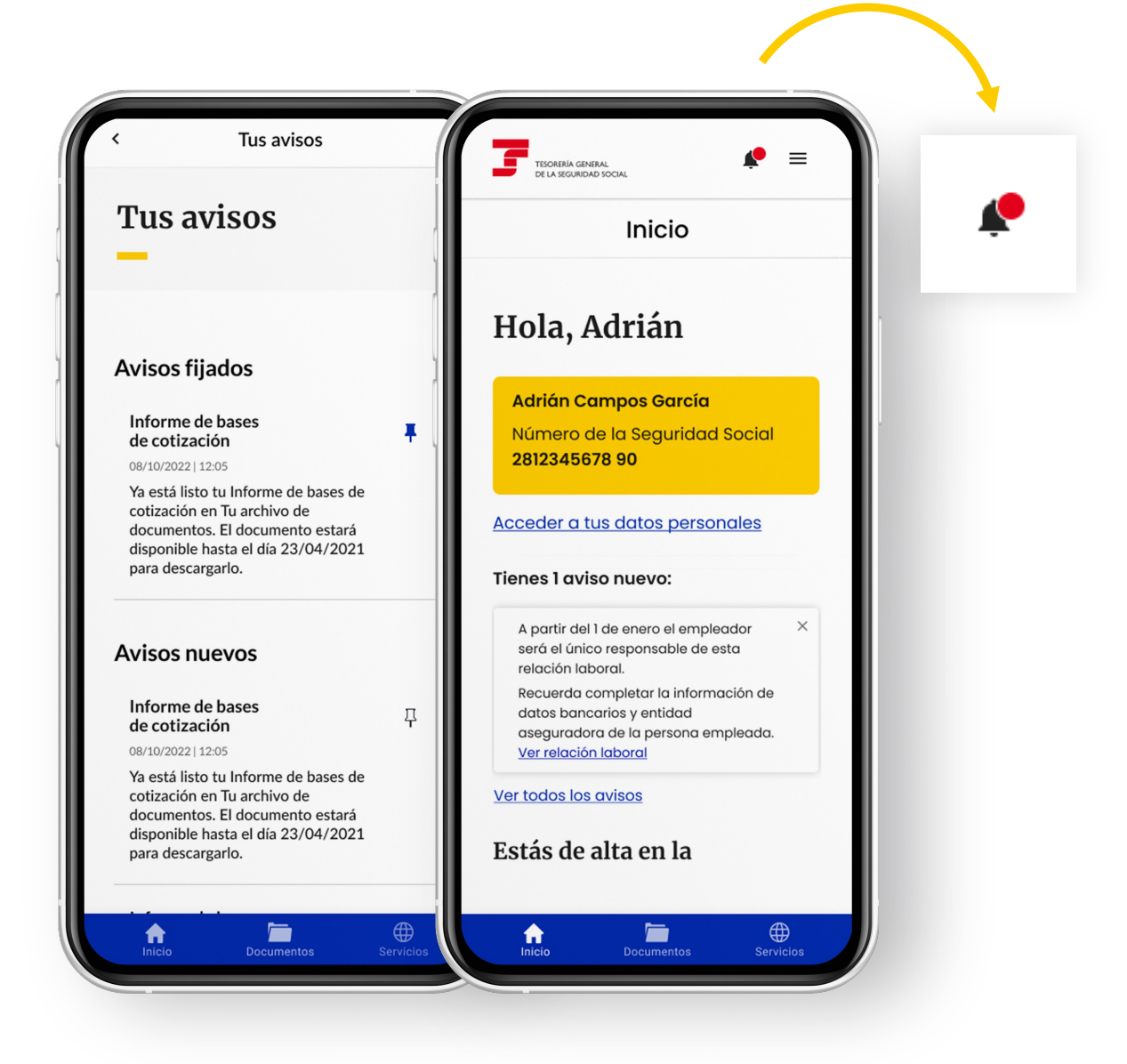

# Menú

#### Si despliegas el menú, tendrás acceso directo a más información, noticias y vídeos.

Además, desde "Ajustes" puedes configurar las notificaciones *push* y activar la biometría.

Por último, puedes revisar tus datos personales y conocer los canales de atención de la Tesorería.

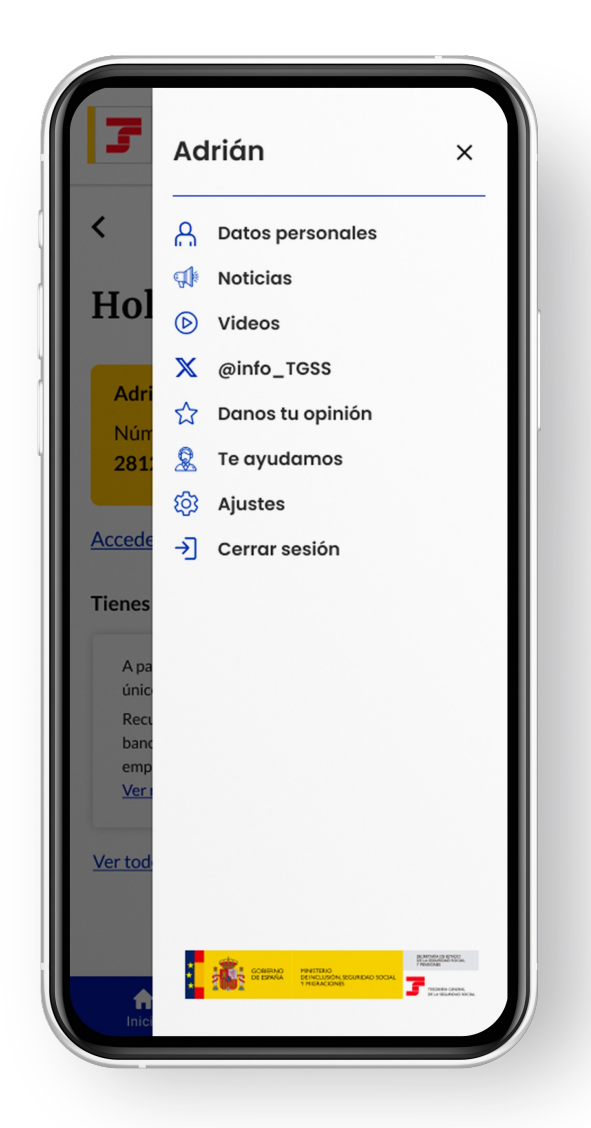

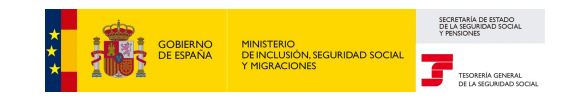